# 本書の読み方

- A **ハードウェア構成シート** 本サーバにおけるハードウェアの構成を記録しておきます。
- B BIOS セットアップユーティリティ設定シート 本サーバにおけるBIOS セットアップユーティリティの設定値を記録しておきます。
- C システム資源管理表 各種拡張カードで選択できるI/O ポートアドレスについて説明しています。
- D **ディスクアレイ構成 設計シート** ディスクアレイ構成(RAID構成)における、ディスクグループとロジカルドライブの定義内容を 記録しておきます。
- E 障害連絡シート 障害が発生した場合にサーバの状態を記入しておくシートです。

## 製品の呼び方

本文中の製品名称を、次のように略して表記します。

| 製品名称              | 本文中の表記      |
|-------------------|-------------|
| PRIMERGY CX120 S1 | 本サーバ、またはサーバ |

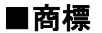

Microsoft、Windows、Windows Server は、米国Microsoft Corporation の米国およびその他の国における登録商標 または商標です。

インテル、Intel、Xeon、Celeron、Pentium は、アメリカ合衆国およびその他の国におけるIntel Corporation またはその 子会社の商標または登録商標です。

Linux は、Linus Torvalds 氏の米国およびその他の国における登録商標あるいは商標です。

Red Hat およびRed Hat をベースとしたすべての商標とロゴは、米国およびその他の国におけるRed Hat, Inc. の商標 または登録商標です。

その他の各製品名は、各社の商標、または登録商標です。

その他の各製品は、各社の著作物です。

Copyright FUJITSU LIMITED 2010

目 次

| A ハードウェア構成シート・・・・・・・・・・・・・・・・・・・・・・・・・・・・・・・・・・・・               | 4  |
|-----------------------------------------------------------------|----|
| B BIOSセットアップユーティリティ設定シート ・・・・・・・・・・・・・・・・・・・・・・・・・・・・・・・・・・・・   | 5  |
| B.1 Main メニューの設定項目 ・・・・・・・・・・・・・・・・・・・・・・・・・・・・・・・・・・・・         | 5  |
| B.2 Advanced メニューの設定項目 ・・・・・・・・・・・・・・・・・・・・・・・・・・・・・・・・・・・・     | 6  |
| B.3 Security メニューの設定項目・・・・・・・・・・・・・・・・・・・・・・・・・・・・・・・・・・・・      | 10 |
| B.4 Server Management メニューの設定項目 ・・・・・                           | 10 |
| B.5 Boot Options メニューの設定項目 ・・・・・                                | 13 |
| B.6 Boot Manager メニューの設定項目・・・・・                                 | 13 |
| B.7 Error Manager メニューの設定項目・・・・・・・・・・・・・・・・・・・・・・・・・・・・・・・・・・・・ | 13 |
| B.7 Exit メニューの設定項目・・・・・・・・・・・・・・・・・・・・・・・・・・・・・・・・・・・・          | 14 |
| C システム資源管理表 ・・・・・・・・・・・・・・・・・・・・・・・・・・・・・・・・・・・・                | 15 |
| D ディスクアレイ構成 設計シート ・・・・・・・・・・・・・・・・・・・・・・・・・・・・・・・・・・・・          | 16 |
| E 障害連絡シート・・・・・・・・・・・・・・・・・・・・・・・・・・・・・・・・・・・・                   | 17 |

# <u>A</u> ハードウェア構成シート

本サーバにおけるハードウェアの構成を記録しておきます。 選択構成箇所については、選択した構成の()内に *レ* を付けておきます。

#### ■2.5インチSATA HDD

| 搭載位置 | 搭載2.5インチHDD           |
|------|-----------------------|
| ベイ 1 | ( ) 160 GB ( ) 500 GB |
| ベイ 2 | ( ) 160 GB ( ) 500 GB |

#### ■RAMモジュール

| 搭載スロット位置 |          |         | 搭載RAMモジュール |
|----------|----------|---------|------------|
| DIMM-A1  | ( ) 2 GB | () 8 GB |            |
| DIMM-A2  | ( ) 2 GB | () 8 GB |            |
| DIMM-B1  | ( ) 2 GB | () 8 GB |            |
| DIMM-C1  | ( ) 2 GB | () 8 GB |            |
| DIMM-D1  | ( ) 2 GB | () 8 GB |            |
| DIMM-D2  | ( ) 2 GB | () 8 GB |            |
| DIMM-E1  | ( ) 2 GB | () 8 GB |            |
| DIMM-F1  | ( ) 2 GB | () 8 GB |            |

#### ■CPU

| 搭載CPU                                                               | 搭載位置     | 搭載位置     |
|---------------------------------------------------------------------|----------|----------|
| ( )インテル <sup>®</sup> Xeon <sup>®</sup> プロセッサー E5506 (2.13GHz/4MB)   | ( ) CPU1 | ( ) CPU2 |
| ( ) インテル <sup>®</sup> Xeon <sup>®</sup> プロセッサー X5570 (2.93GHz/8MB)  | ( ) CPU1 | ( ) CPU2 |
| ( )インテル <sup>®</sup> Xeon <sup>®</sup> プロセッサー L5530 (2.40GHz/8MB)   | ( ) CPU1 | ( ) CPU2 |
| ( )インテル <sup>®</sup> Xeon <sup>®</sup> プロセッサー X5670 (2.93GHz/12MB)  | ( ) CPU1 | ( ) CPU2 |
| ( ) インテル <sup>®</sup> Xeon <sup>®</sup> プロセッサー L5630 (2.13GHz/12MB) | ( ) CPU1 | ( ) CPU2 |

#### ■拡張カード

|                          | 拡張ボードスロット位置 |                      |
|--------------------------|-------------|----------------------|
| 拡張カード                    | 1           | Management<br>LANポート |
| LANカード(PG-2861相当)        | ( )         | —                    |
| RMM3(Management LAN ポート) | _           | ( )                  |

ー:搭載不可を示します。

# <u> B セットアップユーティリティ設定シート</u>

本サーバにおけるBIOS セットアップユーティリティの設定値を記録しておきます。ご購入時の 設定値から設定を変更していない場合は、「()ご購入時設定を変更していない」にレ を付 けてください。設定を変更した場合は、「設定値」欄の()内にレ を付けてください。(ただし、 「ご購入時設定」欄に網掛けしてある項目については、変更禁止です)

## **PPONT**

BIOS セットアップユーティリティは以下の方法で起動します。 POST 中、画面に下記メッセージが表示されている間に、【F2】キーを押してください。 POST 終了後、BIOS セットアップユーティリティのMain メニューが表示されます。

Press <F2> to enter Setup, <F6> Boot Menu, <F12> Network Boot

BIOS セットアップユーティリティを起動する前にシステムが起動してしまった場合は、 【Ctrl】+【Alt】+【Del】キーを押して、システムを再起動してください。

## B.1 Main メニューの設定項目

| 設定項目                                 | ご購入時設定                                     | 設定値                                             |
|--------------------------------------|--------------------------------------------|-------------------------------------------------|
| Logged in as:                        | Administrator                              | (表示のみで変更不可)                                     |
| Platform ID                          | S5500WBV                                   | (表示のみで変更不可)                                     |
| System BIOS<br>Version<br>Build Date | <u>.55500.86B.xx.xx.xxxx</u><br>MM/DD/YYYY | BIOS版数の表示(表示のみで変更不可)<br>BIOSのビルド日の表示(表示のみで変更不可) |
| Memory<br>Total Memory               | <u>xxxxxMB</u>                             | Total Memoryの表示(表示のみで変更不可)                      |
| Quiet Boot                           | Enabled                                    | ( )Disabled                                     |
| POST Error Pause                     | Disabled                                   | ( )Enabled                                      |
| System Date:                         | Day of Week MM/DD/YYYY                     | 現在の日付を表示/入力                                     |
| System Time:                         | HH:MM:SS                                   | 現在の時刻を表示/入力                                     |

# B.2 Advancedメニューの設定項目

| ご購入時設定        | 設定値                                             |
|---------------|-------------------------------------------------|
|               |                                                 |
|               | ■Processor Configurationサブメニューへ                 |
|               | ■Memory Configurationサブメニューへ                    |
| on            | ■Mass Storage Controller Configurationサブメニューへ   |
|               | ■Serial Port Configurationサブメニューへ               |
|               | ■USB Configurationサブメ ニューヘ                      |
|               | ■PCI Configuration サブメニューへ                      |
| Configuration | ■System Acoustics and Performance Configuration |
|               | サブメニューへ                                         |
|               | ご購入時設定<br>on<br>Configuration                   |

## ■Processor Configurationサブメニュー

| 設定項目                                         | ご購入時設定   | 設定値                                    |
|----------------------------------------------|----------|----------------------------------------|
| Processor Configuration                      |          |                                        |
|                                              |          | 搭載されているCPUの情報の表示(表示のみで変更不可)            |
| Processor Socket                             |          | CPUのソケット番号情報の表示(表示のみで変更不可)             |
| Processor ID                                 |          | CPUのIDの情報の表示(表示のみで変更不可)                |
| Processor Frequency                          |          | CPUの周波数の情報の表示(表示のみで変更不可)               |
| Microcode Revision                           |          | マイクロコードの版数の情報の表示(表示のみで変更不可)            |
| L1 Cache RAM                                 |          | L1キャッシュの容量の情報の表示(表示のみで変更不可)            |
| L2 Cache RAM                                 |          | L2キャッシュの容量の情報の表示(表示のみで変更不可)            |
| L3 Cache RAM                                 |          | L3キャッシュの容量の情報の表示(表示のみで変更不可)            |
| Processor 1 Version                          |          | 搭載されているCPU1の情報の表示(表示のみで変更不可)           |
| Processor 2 Version                          |          | 搭載されているCPU2の情報の表示(表示のみで変更不可)           |
|                                              |          |                                        |
| Current Intel® QPI Link Speed                |          | QPIのリンクスピード情報の表示(表示のみで変更不可)            |
| Intel <sup>®</sup> QPI Link Frequency        | ,        | QPIのリンクスピード情報の表示(表示のみで変更不可)            |
| Intel <sup>®</sup> QPI Frequency Select      | Auto Max | ()4.8GT/s ()5.866GT/s ()6.4GT/s ()Auto |
| Intel <sup>®</sup> Turbo Boost Technology    | Enabled  | ()Disabled                             |
| Enhanaced Intel SpeedStep Tech               | Enabled  | ()Disabled                             |
| Processor C3                                 | Disabled | ()ACPI C2 ()ACPI C3                    |
| Processor C6                                 | Enabled  | ()Disabled                             |
| Intel <sup>®</sup> Hyper-Threading Tech      | Enabled  | ()Disabled                             |
| Core Multi-Processing                        | All      | ( )1 ( )2                              |
| Execute Disable Bit                          | Enabled  | ()Disabled                             |
| Intel <sup>®</sup> Virtualization Technology | Enabled  | ()Disabled                             |
| Intel <sup>®</sup> VT for Directed I/O       | Disabled | ()Enabled                              |
| Hardware Prefetcher                          | Enabled  | ()Disabled                             |
| Adjaacent Cache Line Prefetch                | Enabled  | ()Disabled                             |
| Direct Cache Access(DCA)                     | Enabled  | ()Disabled                             |
|                                              |          |                                        |

## ■Memory Configurationサブメニュー

#### ()ご購入時設定を変更していない

| 設定項目                                                                                                    | ご購入時設定                                          | 設定値                                                                                                    |
|----------------------------------------------------------------------------------------------------|-------------------------------------------------|----------------------------------------------------------------------------------------------------|
| Memory Configuration                                                                                                    |                                                 |                                                                                                    |
| Total Memory<br>Effective Memory<br>Current Configuration<br>Current Memory Speed<br>> Memory RAS and Performance Confi<br>DIMM Information<br>DIMM_A1<br>DIMM_A2<br>DIMM_B1<br>DIMM_D1<br>DIMM_D1<br>DIMM_D2<br>DIMM_E1<br>DIMM_F1 | xxxxx MB<br>xxxxx MB<br>Independent<br>guration | メモリ容量の表示(表示のみで変更不可)<br>メモリ容量の表示(表示のみで変更不可)<br>メモリ構成の表示(表示のみで変更不可)<br>メモリ動作クロック情報の表示(表示のみで変更不可)<br>■Memory RAS and Performance Configuration<br>サブメニューへ<br>メモリの状態表示(表示のみで変更不可)<br>メモリの状態表示(表示のみで変更不可)<br>メモリの状態表示(表示のみで変更不可)<br>メモリの状態表示(表示のみで変更不可)<br>メモリの状態表示(表示のみで変更不可)<br>メモリの状態表示(表示のみで変更不可)<br>メモリの状態表示(表示のみで変更不可)<br>メモリの状態表示(表示のみで変更不可) |
| DIMM_E1<br>DIMM_F1                                                                                                    |                                                 | メモリの状態表示(表示のみで変更不可)<br>メモリの状態表示(表示のみで変更不可)                                                                                                    |

### ■Memory RAS and Performance Configurationサブメニュー

()ご購入時設定を変更していない

| 設定項目                                     | ご購入時設定  | 設定値        |
|------------------------------------------|---------|------------|
| Memory RAS and Performance Configuration |         |            |
|                                          |         |            |
| Capabilities                             |         |            |
|                                          |         |            |
| Memory Mirroring Possible                | No      | 表示のみで変更不可  |
| NUMA Optimized                           | Enabled | ()Disabled |
|                                          | !       |            |

## ■Mass Storage Controller Configuration Screenサブメニュー

| 設定項目                                           | ご購入時設定              | 設定値                                            |
|------------------------------------------------|---------------------|------------------------------------------------|
| Memory Configuration                           |                     |                                                |
| Onboard SATA Controller<br>Configure SATA Mode | Enabled<br>ENHANCED | ()Disabled<br>()COMPATIBILITY ()AHCI ()SW RAID |
| SATA Port 0                                    |                     | 搭載HDDの情報表示(表示のみで変更不可)                          |
| SATA Port 1                                    |                     | 搭載HDDの情報表示(表示のみで変更不可)                          |
| SATA Port 2                                    | Not Installed       | (表示のみで変更不可)                                    |
| SATA Port 3                                    | Not Installed       | (表示のみで変更不可)                                    |
| SATA Port 4                                    | Not Installed       | (表示のみで変更不可)                                    |
| SATA Port 5                                    | Not Installed       | (表示のみで変更不可)                                    |
|                                                |                     |                                                |
|                                                |                     |                                                |
|                                                |                     |                                                |

## ■Serial Port Configurationサブメニュー

()ご購入時設定を変更していない

| 設定項目                      | ご購入時設定  | 設定値                  |
|---------------------------|---------|----------------------|
| Serial Port Configuration |         |                      |
| Serial A Enable           | Enabled | ()Disabled           |
| Address                   | 3F8     | ( )2F8 ( )3E8 ( )2E8 |
| IRQ                       | 4       | ()3                  |
|                           |         |                      |
| Serial B Enable           | Enabled | ()Disabled           |
| Address                   | 2F8     | ()3F8 ()3E8 ()2E8    |
| IRQ                       | 3       | ( )4                 |
|                           |         |                      |

## ■USB Configurationサブメニュー

| 設定項目                                                        | ご購入時設定             | 設定値                                    |
|-------------------------------------------------------------|--------------------|----------------------------------------|
| USB Configuration                                           |                    |                                        |
| Detected USB Devices                                        |                    | 接続しているUSB機器の数を表示(表示のみで変更不可             |
| USB Controller<br>Legacy USB Support                        | Enabled<br>Enabled | ( )Disabled<br>( )Disabled ( )Auto     |
| Port 60/64 Emulation                                        | Enabled            | ()Disabled                             |
| Make USB Devices Non-Bootable                               | Disabled           | ()Enabled                              |
| USB Mass Storage Device Configurati<br>Device Reset timeout | 20 seconds         | ()10 seconds ()30 seconds ()40 seconds |
| USB 2.0 Controller                                          | Enabled            | ( )Disabled                            |

## ■PCI Configurationサブメニュー

#### ()ご購入時設定を変更していない

| 設定項目                        | ご購入時設定   | 設定値                               |
|-----------------------------|----------|-----------------------------------|
| PCI Configuration           |          |                                   |
|                             | ·        |                                   |
| Maximize Memory below 4GB   | Disabled | ()Enabled                         |
| Memory Mapped I/O above 4GB | Disabled | ()Enabled                         |
| Onboard Video               | Enabled  | ()Disabled                        |
| Dual Monitor Video          | Disabled | ()Enabled                         |
| Onboard NIC1 ROM            | Enabled  | ()Disabled                        |
| Onboard NIC2 ROM            | Enabled  | ()Disabled                        |
| Onboard NIC iSCSI ROM       | Disabled | ()Enabled *1                      |
|                             | ,        |                                   |
| NIC1 MAC Address            |          | オンボードLANポート1のMACアドレス表示(表示のみで変更不可) |
| NIC2 MAC Address            |          | オンボードLANポート2のMACアドレス表示(表示のみで変更不可) |
|                             |          |                                   |
|                             |          |                                   |

\*1 Onboard NIC1/NIC2 ROMをDisabledにするとEnabledに変更可能

### ■System Acoustics and Performance Configurationサブメニュー

| 設定項目                                               | ご購入時設定                           | 設定値                                                                             |
|----------------------------------------------------|----------------------------------|---------------------------------------------------------------------------------|
| System Acoustics and Performance C                 | onfiguration                     |                                                                                 |
| Set Throttling Mode<br>Altitude<br>Set Fan Profile | Auto<br>301m-900m<br>Performance | ()CLTT ()OLTT<br>()300m or less ()901m-1500m ()Higher than 1500m<br>()Acoustics |

# B.3 Security メニューの設定項目

#### ()ご購入時設定を変更していない

| 設定項目                                                  | ご購入時設定                         | 設定値                                                         |
|-------------------------------------------------------|--------------------------------|-------------------------------------------------------------|
| Administrator Password Status<br>User Password Status | Not installed<br>Not installed | Administrator Password の設定の有無を表示<br>User Password の設定の有無を表示 |
| Set Administrator Password                            | Press Enter                    | Administrator Password の設定                                  |
| Set User Password                                     | Press Enter                    | User Password の設定                                           |
| Front Panel Lockout                                   | Disabled                       | ()Enabled                                                   |
|                                                       |                                |                                                             |
|                                                       |                                |                                                             |
|                                                       |                                |                                                             |

# B.4 Server Management メニューの設定項目

| 設定項目                                                                                                    | ご購入時設定                                     | 設定値                                                                                                    |
|----------------------------------------------------------------------------------------------------|--------------------------------------------|----------------------------------------------------------------------------------------------------|
| Assert NMI on SERR<br>Assert NMI on PERR<br>Resume on AC Power Loss<br>Clear System Event Log                    | Enabled<br>Enabled<br>Stay Off<br>Disabled | <ul> <li>( )Disabled</li> <li>( )Disabled</li> <li>( )Last state ( )Reset</li> <li>( )Enabled</li> </ul> |
| FRB-2 Enable                                                                                                    | Enabled                                    | ( )Disabled                                                                                              |
| OS Boot Watchdog Timer<br>OS Boot Watchdog Timer Policy                                                          | Disabled<br>Power Off                      | ( )Enabled<br>( )Reset                                                                                   |
| OS Boot Watchdog Timer Timeout                                                                                   | 10 miniutes                                | ()5 minutes()15 minutes()20 minutes                                                                      |
| Plug & Play BMC Detection<br>ACPI 1.0 Support                                                                    | Disabled<br>Disabled                       | ( )Enabled<br>( )Enabled                                                                                 |
| <ul> <li>&gt; Console Redirection</li> <li>&gt; System Information</li> <li>&gt; BMC LAN Configration</li> </ul> |                                            | ■Console Redirectionサブメニューへ<br>■System Informationサブメニューへ<br>■BMC LAN Configrationサブメニューへ                |

## ■Console Redirectionサブメニュー

#### ()ご購入時設定を変更していない

| 設定項目                  | ご購入時設定        | 設定値                                |
|-----------------------|---------------|------------------------------------|
| Console Redirection   |               |                                    |
| Console Redirection:  | Serial Port A | ()Disabled ()Serial Port B         |
| Flow Control          | None          | ()RTS/CTS                          |
| Baud Rate:            | 115.2K        | ( )9600 ( )19.2K ( )38.4K ( )57.6K |
| Terminal Type         | VT100         | ( )PC-ANCI ( )VT100+ ( )VT-UTF8    |
| Legacy OS Redirection | Enabled       | ()Disabled                         |

## ■System Informationサブメニュー

| 設定項目                                                           | ご購入時設定 | 設定値                                                                                  |
|----------------------------------------------------------------|--------|--------------------------------------------------------------------------------------|
| System Information                                             |        |                                                                                      |
| Board Part Number<br>Board Serial Number<br>System Part Number |        | システムボードのパーツ番号を表示(表示のみ変更不可)<br>システムボードのシリアル番号を表示(表示のみ変更不可)<br>システムのパーツ番号を表示(表示のみ変更不可) |
| System Serial Number                                           |        | システムのシリアル番号を表示                                                                       |
| Chassis Part Number                                            |        | 筐体のパーツ番号を表示(表示のみ変更个可)                                                                |
| Chassis Serial Number                                          |        | 筐体のシリアル番号を表示(表示のみ変更不可)                                                               |
| Asset Tag                                                      |        |                                                                                      |
| BMC Firmware Revision                                          |        | BMCファームウェアの版数を表示(表示のみ変更不可)                                                           |
| HSC Firmware Revision                                          |        | HSCファームウェアの版数を表示(表示のみ変更不可)                                                           |
| ME Firmware Revison                                            |        | MEファームウェアの版数を表示(表示のみ変更不可)                                                            |
| SDR Revision                                                   |        | SDRの版数を表示(表示のみ変更不可)                                                                  |
| UUID                                                           |        | UUID情報を表示(表示のみ変更不可)                                                                  |
|                                                                |        |                                                                                      |

## ■BMC LAN Informationサブメニュー

#### ()ご購入時設定を変更していない

| 設定項目                           | ご購入時設定        | 設定値                            |
|--------------------------------|---------------|--------------------------------|
|                                |               |                                |
| Baseboard LAN configuration    |               |                                |
| IP source                      | Dynamic       | ()Static                       |
| IP address                     | [0.0.0.0]     | BMCのIPアドレスを入力                  |
| Subnet mask                    | [0.0.0]       | サブネットマスクを入力                    |
| Getway IP                      | [0.0.0.0]     | ゲートウェイアドレスを入力                  |
|                                |               |                                |
| Intel ® RMM3 LAN configuration |               |                                |
| Intel ® RMM3                   |               | RMM3モジュールの有無を表示                |
| IP source                      | Dynamic       | ()Static                       |
| IP address                     | [0.0.0.0]     | RMM3のIPアドレスを入力                 |
| Subnet mask                    | [0.0.0]       | サブネットマスクを入力                    |
| Getway IP                      | [0.0.0.0]     | ゲートウェイアドレスを入力                  |
|                                |               |                                |
| BMC DHCP host name             | DCMI          | BMCポート用のDHCPサーバの名前             |
|                                | +             |                                |
| User configuration *1          |               |                                |
| User ID                        | anonymous     | ()root ()User3 ()User4 ()User5 |
| Privilege                      | Administrator | ()Call back ()User ()Operater  |
| User status                    | Disable       | ()Enable                       |
| User name                      | anonymous     | ユーザのIDを入力                      |
| User password                  |               | ユーザのパスワードを入力                   |
|                                |               |                                |

\*1 常時 User ID [anoymous]の設定情報が表示されます。User IDを変更すると各Use ID毎の設定項目画面が表示され、設定が可能になります。

各User IDのご購入時設定は以下になります。

| User ID   | Privilege     | User status | User name | User password |
|-----------|---------------|-------------|-----------|---------------|
| anonymous | Administrator | Disable     | anonymous | -             |
| root      | Administrator | Disable     | root      | -             |
| User3     | Administrator | Enable      | admin     | admin         |
| User4     | Administrator | Disable     | test2     | -             |
| User5     | Administrator | Disable     | test3     | -             |

# B.5 Boot Optionsメニューの設定項目

### ()ご購入時設定を変更していない

| 設定項目                                                         | ご購入時設定                                                 | 設定値                                                                        |
|--------------------------------------------------------------|--------------------------------------------------------|----------------------------------------------------------------------------|
| System Boot Timeout                                          | 7                                                      | ( )0-65535                                                                 |
| Boot Option #1<br>Boot Option #2<br>Boot Option #3           | SATA0: xxx<br>IBA GE Slot 0100 v<br>Internal EFI Shell | ブートオーダーが1番目のデバイスを設定する。<br>ブートオーダーが2番目のデバイスを設定する。<br>ブートオーダーが3番目のデバイスを設定する。 |
| Network Device Order<br>Hard Disk Order                      |                                                        | ネットワークデバイスグループのオーダーを設定する。<br>ハードディスクグループのオーダーを設定する。                        |
| > Delete Boot Option                                         |                                                        | ■Delete Boot Optionサブメニューへ                                                 |
| EFI Optimized Boot<br>Boot Option Retry<br>USB Boot Priority | Disabled<br>Disabled<br>Enabled                        | ( )Enabled<br>( )Enabled<br>( )Disabled                                    |

### ■Delete Boot Optionサブメニュー

()ご購入時設定を変更していない

| 設定項目               | ご購入時設定               | 設定値                   |
|--------------------|----------------------|-----------------------|
| Delete Boot Option |                      |                       |
| Delete Boot Option | Select one to Delete | ( )Internal EFI Shell |

# B.6 Boot Managerメニューの設定項目

| 設定項目                  | ご購入時設定 | 設定値             |  |  |  |  |  |  |  |  |  |
|-----------------------|--------|-----------------|--|--|--|--|--|--|--|--|--|
|                       |        | ブートするデバイスを選択する。 |  |  |  |  |  |  |  |  |  |
| SATAO: xxx            |        |                 |  |  |  |  |  |  |  |  |  |
| IBA GE Slot 0100 xxxx |        |                 |  |  |  |  |  |  |  |  |  |
| Internal EFI Shell    |        |                 |  |  |  |  |  |  |  |  |  |
|                       |        |                 |  |  |  |  |  |  |  |  |  |

# B.7 Error Managerメニューの設定項目

| 設定項目                   | ご購入時設定 | 設定値             |  |  |  |  |  |  |  |
|------------------------|--------|-----------------|--|--|--|--|--|--|--|
| ERROR CODE SEVERITY IN | STANCE | POST中に生じたエラーを表示 |  |  |  |  |  |  |  |

# B.8 Exitメニューの設定項目

| 設定項目                                                                           | ご購入時設定 | 設定値                                                                                      |
|--------------------------------------------------------------------------------|--------|------------------------------------------------------------------------------------------|
| Save Changes and Exit<br>Discard Changes and Exit                              |        | 現在の設定値をCMOSに保存して、BIOS Setup Utilityを終了する。<br>現在の設定値をCMOSに保存しないで、BIOS Setup Utilityを終了する。 |
| Save Changes<br>Discard Changes                                                |        | 現在の設定値をCMOSに保存する。<br>現在の設定値を破棄する。                                                        |
| Load Default Values<br>Save as User Default Values<br>Load User Default Values |        | 現在の設定値を 本サーバの初期値に戻す。<br>現在の設定値をユーザー初期値としてCMOSに保存する。<br>現在の設定値をユーザー初期値の内容に戻す。             |

# <u>C</u>システム資源管理表

各種拡張カードで選択できるI/Oポートアドレスは、以下の表のとおりです。 なお、I/O ポートアドレスは変更しないでください。

#### ■I/0ポートアドレス

| 品名       | I/Oポートアドレス(h)<br>100 140 180 1C0 200 240 280 2C0 300 340 380 3C0 400 | 設定方法       |
|----------|----------------------------------------------------------------------|------------|
| シリアルポートA |                                                                      | BIOSセットアップ |
| シリアルポートB |                                                                      | BIOSセットアップ |

\*[][] は、それぞれの拡張カードで選択できるI/Oポートアドレス空間を示します。

□ はそのマークが重なる目盛のアドレスから16バイトまたは16バイト内の一部の空間を使用します。 (】 はデフォルトで選択されている空間)

□ はそのマークが重なる目盛のアドレスから32バイトまたは32バイト内の一部の空間を使用します。
 (■ はデフォルトで選択されている空間)

# **D** ディスクアレイ構成 設計シート

ディスクアレイ構成(RAID構成)における、ディスクグループとロジカルドライブの定義内容を記録しておきます。

■ディスクグループの定義

| ドライブ搭載<br>SLOT No. | ドライブ容量 | ディスクグループ/スペアディスク*         |
|--------------------|--------|---------------------------|
| (例) ベイ1            | 160GB  | (✓)ディスクグループ<br>( )スペアディスク |
| (例) ベイ2            | 160GB  | (✓)ディスクグループ<br>( )スペアディスク |
| ベイ 1               |        | ( )ディスクグループ<br>( )スペアディスク |
| ベイ 2               |        | ( )ディスクグループ<br>( )スペアディスク |

\*:ドライブをディスクグループに含める場合は、ディスクグループにチェックを記入してください。 ドライブをスペアディスクとして設定する場合は、スペアディスクにチェックを記入してください。

#### ■ロジカルドライブの定義

| ロジカルドライブ番号<br>(LD No.)*1 | RAIDレベル                | ロジカルドライブ<br>容量 | ライトポリシー                               |
|--------------------------|------------------------|----------------|---------------------------------------|
| (例) LD:0                 | ( )RAID 0<br>(√)RAID 1 | 139488 MB      | (√)ライトスルー<br>( )ライトバック<br>( )常時ライトバック |
| (例) LD:1                 | ( )RAID 0<br>(✓)RAID 1 | 139488 MB      | (√)ライトスルー<br>( )ライトバック<br>( )常時ライトバック |
| LD :                     | ( )RAID 0<br>( )RAID 1 |                | ( )ライトスルー<br>( )ライトバック<br>( )常時ライトバック |
| LD :                     | ( )RAID 0<br>( )RAID 1 |                | ( )ライトスルー<br>( )ライトバック<br>( )常時ライトバック |

\*1:定義するロジカルドライブ番号を記入してください。ロジカルドライブ番号は、定義した順に0、1、2...というように 割り当てられます。

# <u>E</u>障害連絡シート

| モデル名・型名  |         |     |                  |   |   |  | l F | PRI         | MEF | ۲G | ΥC | X1( | 000 | (P | G       |    |    |  | ) |      |  |  |  |  |     |  |  |  |
|----------|---------|-----|------------------|---|---|--|-----|-------------|-----|----|----|-----|-----|----|---------|----|----|--|---|------|--|--|--|--|-----|--|--|--|
| OS       |         |     |                  |   |   |  |     |             |     |    |    |     |     |    |         |    |    |  |   |      |  |  |  |  |     |  |  |  |
| 訊        | ۲.<br>ج | '퍰  | 谙                |   |   |  |     |             |     |    |    |     |     |    |         |    |    |  |   |      |  |  |  |  |     |  |  |  |
|          |         | .4不 | - <del>7</del> 5 |   | 1 |  |     |             |     |    |    |     |     |    |         |    |    |  |   |      |  |  |  |  |     |  |  |  |
|          |         |     |                  |   |   |  |     |             |     |    |    |     |     |    |         |    |    |  |   |      |  |  |  |  |     |  |  |  |
|          |         |     |                  |   |   |  |     |             |     |    |    |     |     |    |         |    |    |  |   |      |  |  |  |  |     |  |  |  |
|          |         |     |                  |   |   |  |     |             |     |    |    |     |     |    |         |    |    |  |   |      |  |  |  |  |     |  |  |  |
|          |         |     |                  |   |   |  |     |             |     |    |    |     |     |    |         |    |    |  |   |      |  |  |  |  |     |  |  |  |
|          |         |     |                  |   |   |  |     |             |     |    |    |     |     |    |         |    |    |  |   |      |  |  |  |  |     |  |  |  |
|          |         |     |                  |   |   |  |     |             |     |    |    |     |     |    |         |    |    |  |   |      |  |  |  |  |     |  |  |  |
|          |         |     |                  |   |   |  |     |             |     |    |    |     |     |    |         |    |    |  |   |      |  |  |  |  |     |  |  |  |
| $\vdash$ |         |     |                  |   |   |  |     |             |     |    | -  |     | -   |    |         |    |    |  | - |      |  |  |  |  |     |  |  |  |
|          |         |     |                  |   |   |  |     |             |     |    |    |     |     |    |         |    |    |  |   |      |  |  |  |  |     |  |  |  |
|          |         |     |                  |   |   |  |     |             |     |    |    |     |     |    |         |    |    |  |   |      |  |  |  |  |     |  |  |  |
|          |         |     |                  |   |   |  |     |             |     |    |    |     |     |    |         |    |    |  |   |      |  |  |  |  |     |  |  |  |
| LA       | ١N      | •W  | ΆΝ               | 環 | 境 |  |     |             |     |    |    |     |     |    |         |    |    |  |   |      |  |  |  |  |     |  |  |  |
|          |         |     |                  |   |   |  |     |             |     |    |    |     |     |    |         |    |    |  |   |      |  |  |  |  |     |  |  |  |
|          |         |     |                  |   |   |  |     |             |     |    |    |     |     |    |         |    |    |  |   |      |  |  |  |  |     |  |  |  |
|          |         |     |                  |   |   |  |     |             |     |    |    |     |     |    |         |    |    |  |   |      |  |  |  |  |     |  |  |  |
|          |         |     |                  |   |   |  |     |             |     |    |    |     |     |    |         |    |    |  |   |      |  |  |  |  |     |  |  |  |
|          |         |     |                  |   |   |  |     |             |     |    |    |     |     |    |         |    |    |  |   |      |  |  |  |  |     |  |  |  |
|          |         |     |                  |   |   |  |     |             |     |    |    |     |     |    |         |    |    |  |   |      |  |  |  |  |     |  |  |  |
|          |         |     |                  |   |   |  |     |             |     |    |    |     |     |    |         |    |    |  |   |      |  |  |  |  |     |  |  |  |
|          |         |     |                  |   |   |  |     |             |     |    |    |     |     |    |         |    |    |  |   |      |  |  |  |  |     |  |  |  |
| 発        | 生       | 日   | 時                |   |   |  |     |             |     |    |    |     |     |    |         |    |    |  |   |      |  |  |  |  |     |  |  |  |
| τE       | 争       | ļ   |                  |   |   |  | 何   | <u>ک</u> ار | τιν | ると | きに | 回が  | 記き  | たか | <u></u> |    |    |  |   |      |  |  |  |  |     |  |  |  |
| 圴        | (豕      | •   |                  |   |   |  | 画   | <u>面</u> に  | どの  | よう | なメ | ッセ  | -ジ  | が表 | 示さ      | れた | か。 |  |   |      |  |  |  |  |     |  |  |  |
|          |         |     |                  |   |   |  |     |             |     |    |    |     |     |    |         |    |    |  |   |      |  |  |  |  |     |  |  |  |
|          |         |     |                  |   |   |  |     |             |     |    |    |     |     |    |         |    |    |  |   |      |  |  |  |  |     |  |  |  |
|          |         |     |                  |   |   |  |     |             |     |    |    |     |     |    |         |    |    |  |   |      |  |  |  |  |     |  |  |  |
|          |         |     |                  |   |   |  |     |             |     |    |    |     |     |    |         |    |    |  |   |      |  |  |  |  |     |  |  |  |
|          |         |     |                  |   |   |  |     |             |     |    |    |     |     |    |         |    |    |  |   |      |  |  |  |  |     |  |  |  |
|          |         |     |                  |   |   |  |     |             |     |    |    |     |     |    |         |    |    |  |   |      |  |  |  |  |     |  |  |  |
|          |         |     |                  |   |   |  |     |             |     |    |    |     |     |    |         |    |    |  |   |      |  |  |  |  |     |  |  |  |
|          |         |     |                  |   |   |  |     |             |     |    |    |     |     |    |         |    |    |  |   | 添付資料 |  |  |  |  | 有•無 |  |  |  |

#### PRIMERGY CX1000 サーバノード部(PRIMERGY CX120 S1) 環境設定シート CA92276-8830-01

#### 発 行 日 発 行 責 任 2010 年 5 月 富士通株式会社

●本書の内容は、改善のため事前連絡なしに変更することがあります。
 ●本書に記載されたデータの使用に起因する、第三者の特許権およびその他の権利の侵害については、当社はその責を負いません。
 ●無断転載を禁じます。